#### **M** winmostar チュートリアル

# Quantum ESPRESSO フォノン計算(DFPT法)

V11.12.0

2025年4月30日 株式会社クロスアビリティ

Copyright 2008-2025 X-Ability Co., Ltd.

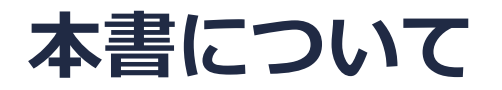

- 本書はWinmostar V11の使用例を示すチュートリアルです。
- 初めてWinmostar V11をお使いになる方はビギナーズマニュアルを参照してください。
- 各機能の詳細を調べたい方は<u>ユーザマニュアル</u>を参照してください。
- 本書の内容の実習を希望される方は、講習会を受講ください。
  - Winmostar導入講習会:基礎編チュートリアルの操作方法のみ紹介します。
  - <u>Winmostar基礎講習会</u>:理論的な背景、結果の解釈の解説、基礎編チュートリアルの操作方法、基礎編以外のチュートリアルの一部の操作方法を紹介します。
  - 個別講習会:ご希望に応じて講習内容を自由にカスタマイズして頂けます。
- 本書の内容通りに操作が進まない場合は、まず<u>よくある質問</u>を参照してください。
- よくある質問で解決しない場合は、情報の蓄積・管理のため、お問合せフォームに、不具合の 再現方法とその時に生成されたファイルを添付しご連絡ください。
- 本書の著作権は株式会社クロスアビリティが有します。株式会社クロスアビリティの許諾な く、いかなる形態での内容のコピー、複製を禁じます。

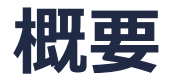

 DFPT法によるラマンスペクトル計算がGGA汎関数、Ultrasoft擬ポテンシャルに対応していないため、 LDA汎関数、NCPP(ノルム保存擬ポテンシャル)で構造最適化計算を行った上で、フォノン計算か らSi結晶のIR、ラマンスペクトルを取得します。

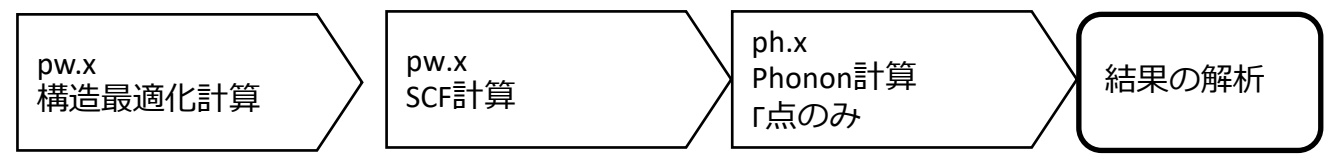

• フォノン計算からSi結晶のフォノンバンド、フォノンDOSを取得します。

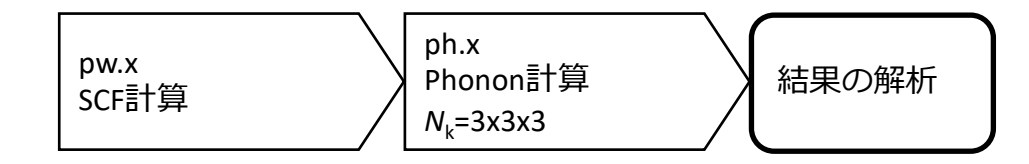

注意点:

- k点の取り方、バンド数、擬ポテンシャルの種類、カットオフエネルギー、smearing幅は計算結果に 影響を与えます。特にフォノン計算は構造の影響を強く受けます。構造最適化計算で適切な構造を得 るために、初期構造、擬ポテンシャル及び各種パラメータを慎重に選ぶ必要がある場合があります。
- k点の経路(パス)は対象とする結晶構造に応じて設定し直す必要があります。各結晶構造における 推奨のパスはQEのインストールディレクトリにあるdoc¥brillouin\_zones.pdfを参考に設定してくだ さい。
- ◆ Quantum ESPRESSOの計算方法及び計算設定内容の詳しい説明は、次の弊社記事をご覧ください。 https://qiita.com/xa\_member

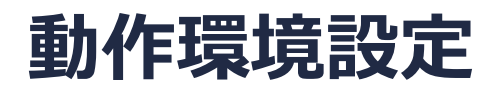

- Winmostar V11.5.0以降を利用しかつ64bit環境をご利用の方は、CygwinWM 2023/04/05 バージョン以降をインストール、環境設定してください。
  - 2023/04/05バージョン以降のCygwinWMには推奨バージョンの64bit版Quantum ESPRESSOが同梱 されています。
- 上記に該当しない場合、または<u>推奨バージョン</u>以外のQuantum ESPRESSOを利用したい方は、 別途<u>Windows版Quantum ESPRESSOのインストールと環境設定</u>が必要です。

#### Winmostar V11の動作モード

V11には**プロジェクトモード**とファイルモードの2つの動作モードが用意されています。 本書ではプロジェクトモードでの操作方法を解説します。 ファイルモードの操作方法はV10のQuantum ESPRESSOチュートリアルを参照してください。

#### Winmostar (PREMIUM) V11.0.1

ファイル(E) 編集(E) 選択(L) 表示(<u>V</u>) QM <u>M</u>D 固体(<u>S</u>) アドオン(<u>A</u>) ツール(<u>T</u>) チュートリアル(<u>U</u>) ウィンドウ(<u>W</u>) ヘルプ(<u>H</u>)

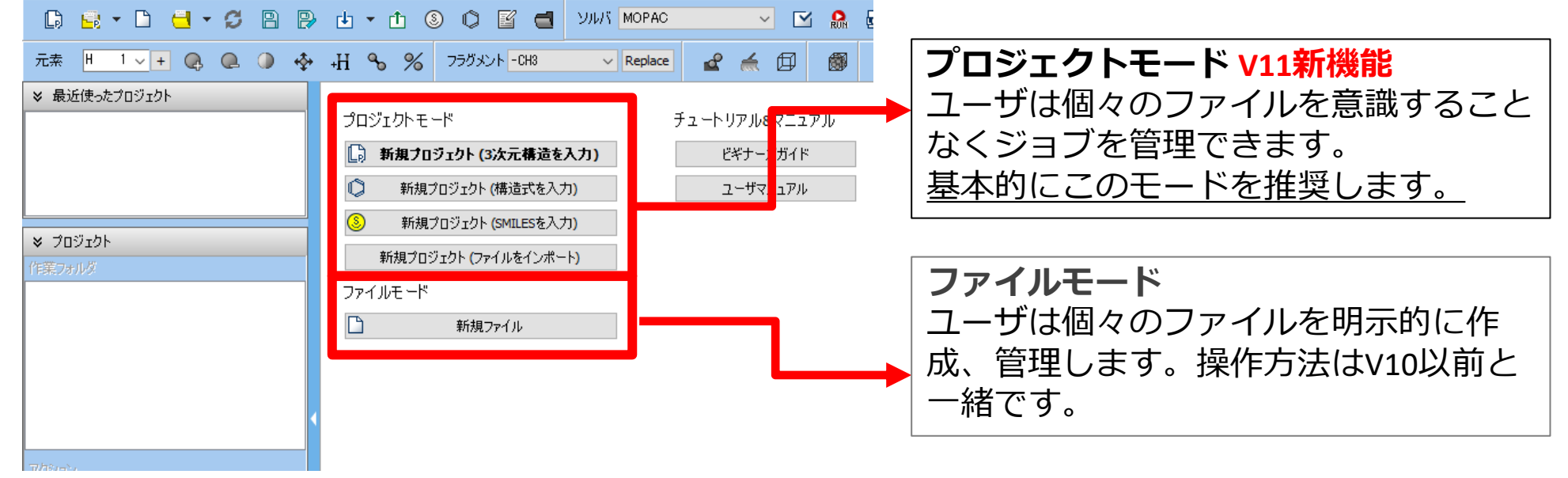

# I. 系のモデリング

基本的な操作方法はQE基礎編チュートリアルを参照してください。

- 1. Winmostarを起動し、新規プロジェクト(3次元構造を入力)をクリックします。(すでに起動している場合は先にファイル | 閉じるをクリックします。)
- 2. プロジェクト名に「si\_vib」と入力し保存をクリックします。

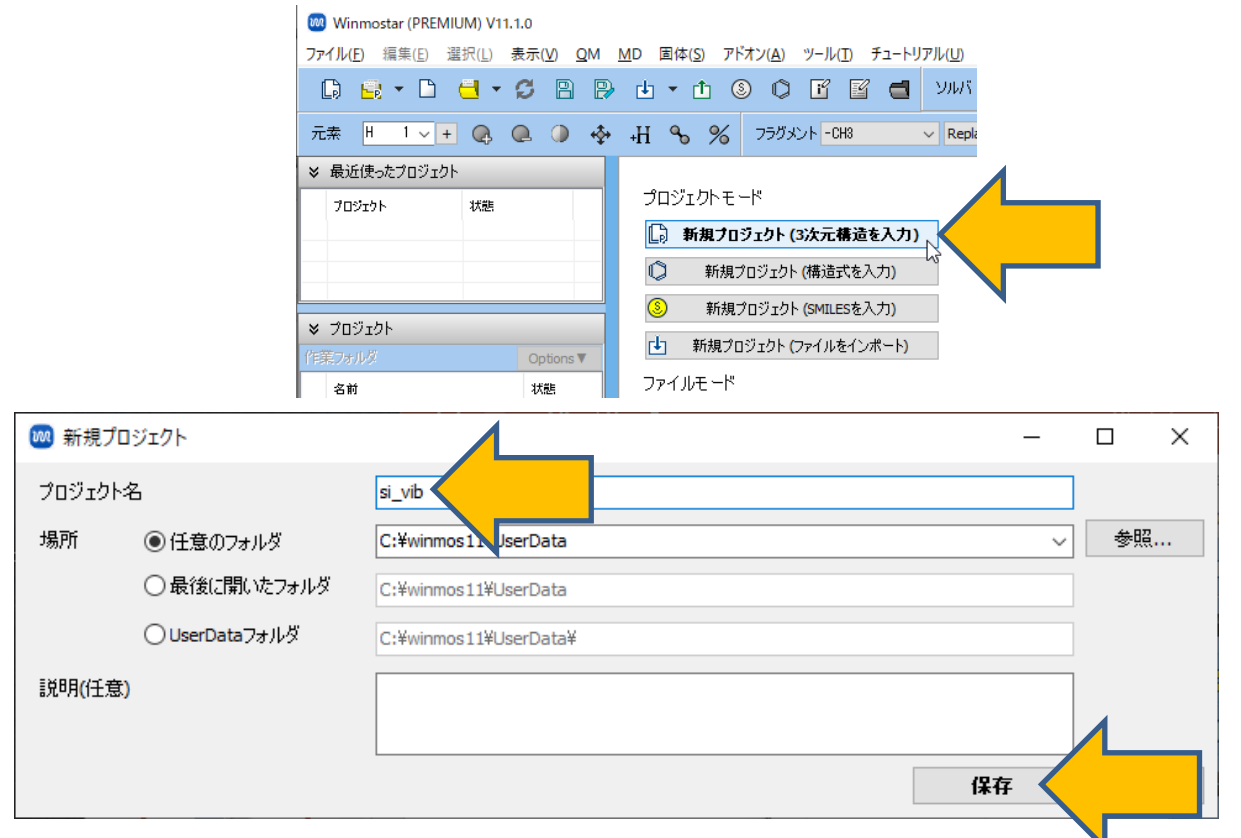

# I. 系のモデリング

初期構造の作成方法の詳細はWinmostarユーザマニュアル 5.初期構造の作成方法を参照してくだ さい。ここでは既存の分子構造ファイルを読み込ませます。

- 1. ファイル | インポート | Samplesファイル | si.cifをクリックします。
  - 任意のファイルを読み込む場合はこの段階で代わりにファイル | ファイルをインポートを使います。
- 2. ファイルをインポートダイアログで破棄して読み込みをクリックします。

3. 分子表示エリアに所望の構造が出現することを確認します。

C:¥winmos1101test1¥UserData¥propylene.wmpjdata¥propylene.wmpj - Winmostar (PREMIUM) V11.1.0

ファイル(E) 編集(E) 選択(L) 表示(V) QM MD 固体(S) アドオン(A) ツール(D チュートリアル(U) ウィンドウ(W) ヘルプ(H)

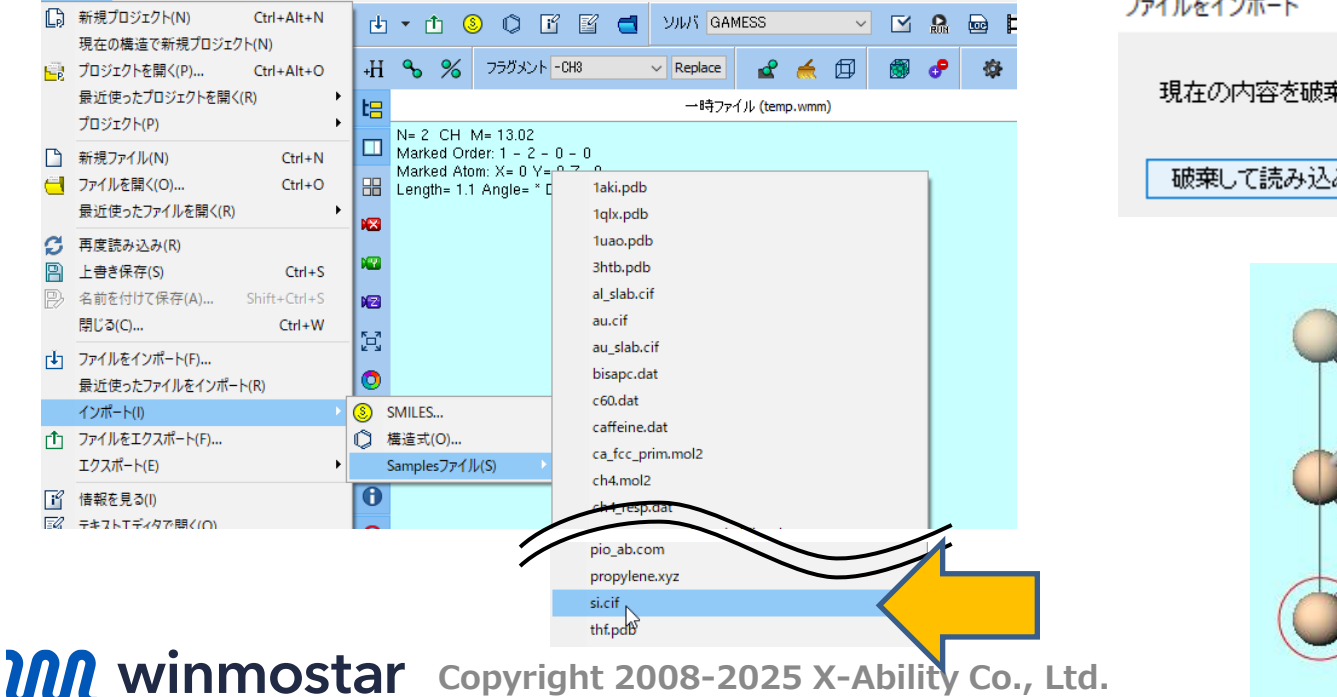

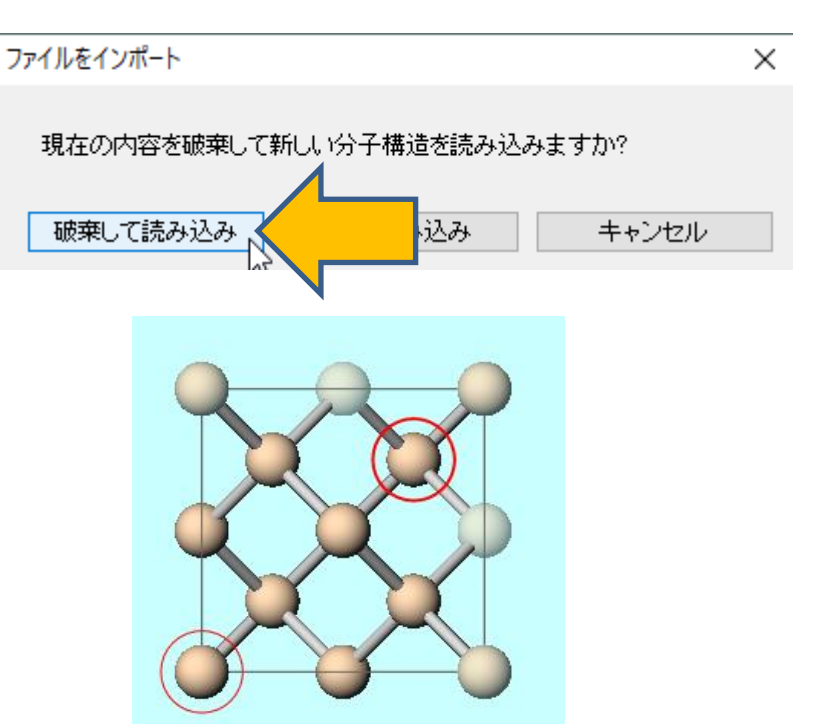

#### II. 計算の実行 構造最適化

- 1. ツールバーの**ソルバ**からQuantum ESPRESSOを選択します。
- 2. **(ワークフロー設定)** をクリックします。
- 3. 計算時間を短縮するため、プリミティブセルに変換するか聞かれたらはいをクリックします。 分子表示エリアには変換後の構造が出現します。「格子が変換されました」と表示されたら OKをクリックします。

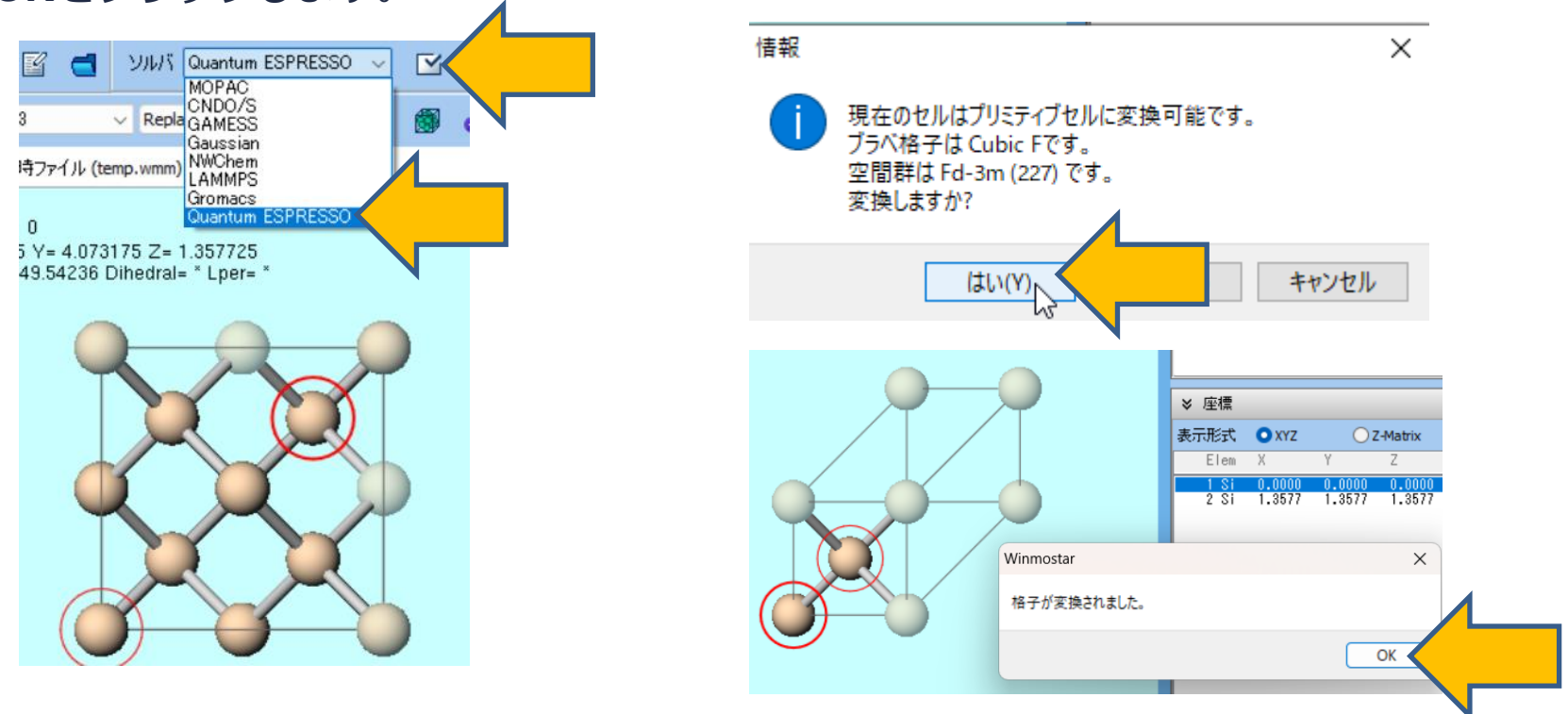

#### II. 計算の実行 構造最適化

- 1. PresetをOptimize(Atom&Cell)に変更します。
- **2.** PseudopotentialのTypeをNCPP、 FunctionalをPerdew-Zunger LDAに変更します。 (QEのph.exeによるラマンスペクトル計算がGGA、Ultrasoftに対応していないため)
- (計算精度を落として計算を早く終了させたい場合はPrecisionを「Low」に変更します。)
- 3. OKをクリックし、ジョブの設定ウィンドウで適宜設定した後実行をクリックします。

| optim       | nize(Atom&Cell)         |                     | nouned)               | OL 10 #              | bs: + 1     | <u> </u> |
|-------------|-------------------------|---------------------|-----------------------|----------------------|-------------|----------|
|             |                         |                     | 🗌 En                  | able parameter/struc | ture scan   | Config.  |
| lst job     |                         |                     |                       |                      | +           | )        |
| ask (       | Optimize(Atom&Cell) 🗸 🗸 | Cutoff energy [F    | Ry] 35.0              | Pressure [kbar]      | 0.0         |          |
| harge [e]   | 0.                      | Manually spe        | cify cutoff energy    | Phonon (DFPT)        | Disabled    | ~        |
| ≠ of bands  | Default 🗸 🗸             | K points<br>(3x3x3) | khorst-Pack 🗸 🗸       | Use Bravais-la       | ttice index |          |
| pin         | Non-polarized $\sim$    |                     |                       |                      |             |          |
| Pseudopote  | ential                  |                     | Properties            |                      |             |          |
| Туре        | NCPP ~                  | $\langle / \_$      | DOS                   | Charge density       | Phonon      | DOS      |
| Functional  | Perdew-Zunger LDA       | Χ                   | PDOS/Lowdin<br>charge | Potential/ Work func | Phonon      | band     |
| Pseudo file | pz-vbc.upf              | ~                   | Band structure        | Dielectric func      | NMR         |          |
| recision    | Medium ~                | 🗌 Metal             |                       | Det                  | ails        |          |
| Dent        | Trease la               | Frank               |                       |                      | . /         | L        |

# III.計算の実行 IR・ラマンスペクトル

- 作業フォルダでwork1\_QE\_Relaxの状態がEND(青)に変化した後、作業フォルダで work1\_QE\_RelaxをクリックしアクションでCoordinate (Final)をクリックし構造最適化後の構造を表示します。
- 2. (ワークフロー設定)をクリックします。「継続ジョブを実行しますか?…」と表示されたらいいえをクリックします。

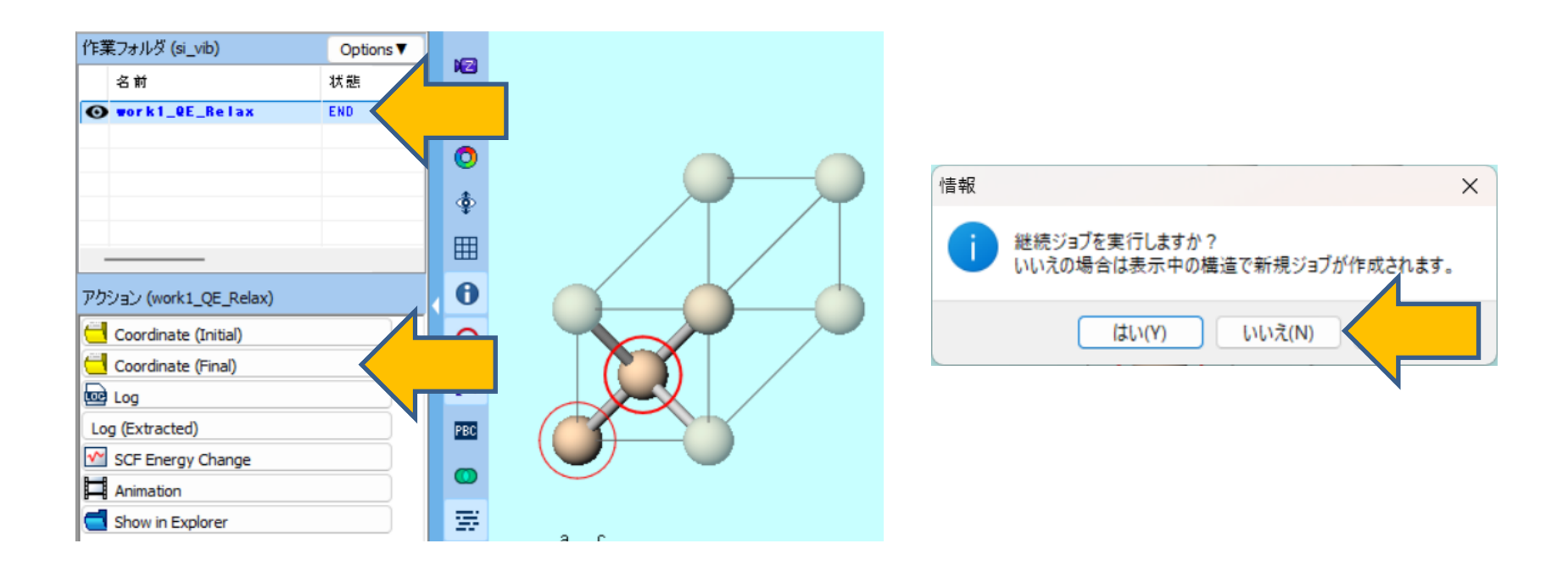

# III.計算の実行 IR・ラマンスペクトル

- 1. PresetをPhonon (DFPT, Gamma)に変更します。
- (計算精度を落として計算を早く終了させたい場合はPrecisionを「Low」に変更します。)
- 2. OKをクリックし、ジョブの設定ウィンドウで適宜設定した後実行をクリックします。
  - ph.xが対称性由来の異常終了を起こす場合は、構造最適化後の構造に対し**固体 | 対称性** を考慮して結晶構造を調整を実行してからフォノン計算を実行してください。

|             | 🥘 Quantum     | ESPRESSO Workflo | w Setup             |                           |                      | - 0 X             |
|-------------|---------------|------------------|---------------------|---------------------------|----------------------|-------------------|
|             | Preset Phonon | n (DFPT,Gamma)   |                     |                           | # of Jo              | obs: + 1 -        |
|             |               |                  |                     | - Ena                     | able parameter/stru  | cture scan Config |
|             | 1st job       |                  |                     |                           |                      | +                 |
|             | Task En       | ergy             | Cutoff en           | ergy [Ry] 35.0            | Pressure [kbar]      | 0.0               |
|             | Charge [e]    | 0.               | Manua               | lly specify cutoff energy | Phonon (DFPT)        | Gamma 🗸           |
|             | # of bands    | Default          | K points<br>(3x3x3) | Monkhorst-Pack ~          | Use Bravais-la       | attice index      |
|             | Spin          | Non-polarized    | ~                   | ,                         |                      |                   |
|             | Pseudopoten   | ntial            |                     | Properties                |                      |                   |
|             | Туре          | All              | ~                   | DOS                       | Charge density       | Phonon DOS        |
|             | Functional    | All              | ~                   | PDOS/Lowdin<br>charge     | Potential/ Work func | Phonon band       |
|             | Pseudo file   | pz-vbc.upf       | 2                   | Band structure            |                      | NMR               |
|             | Precision     | Medium           | ✓ ☐ Metal           |                           | De                   | tails             |
|             |               |                  |                     |                           |                      |                   |
|             | Reset         | Import           | Export              |                           | 0                    | к                 |
| 🛯 winmostar | Copyri        | ght 2008-        | -2025 X             | -Ability Co.,             | Ltd.                 |                   |

#### IV.結果解析 IR・ラマンスペクトル

- 1. 計算が終了して作業フォルダの状態がEND(青)に変化した後、作業フォルダで work2\_QE\_SCFをクリックして、アクションでIR/Ramanをクリックすると、IR・Raman スペクトルが表示されます。
- 2. IR/Raman Spectrumウインドウにおいて、可視化したいピークをクリックします。
- 3. Animationボタンをクリックすると、振動モードのアニメーションが表示されます。

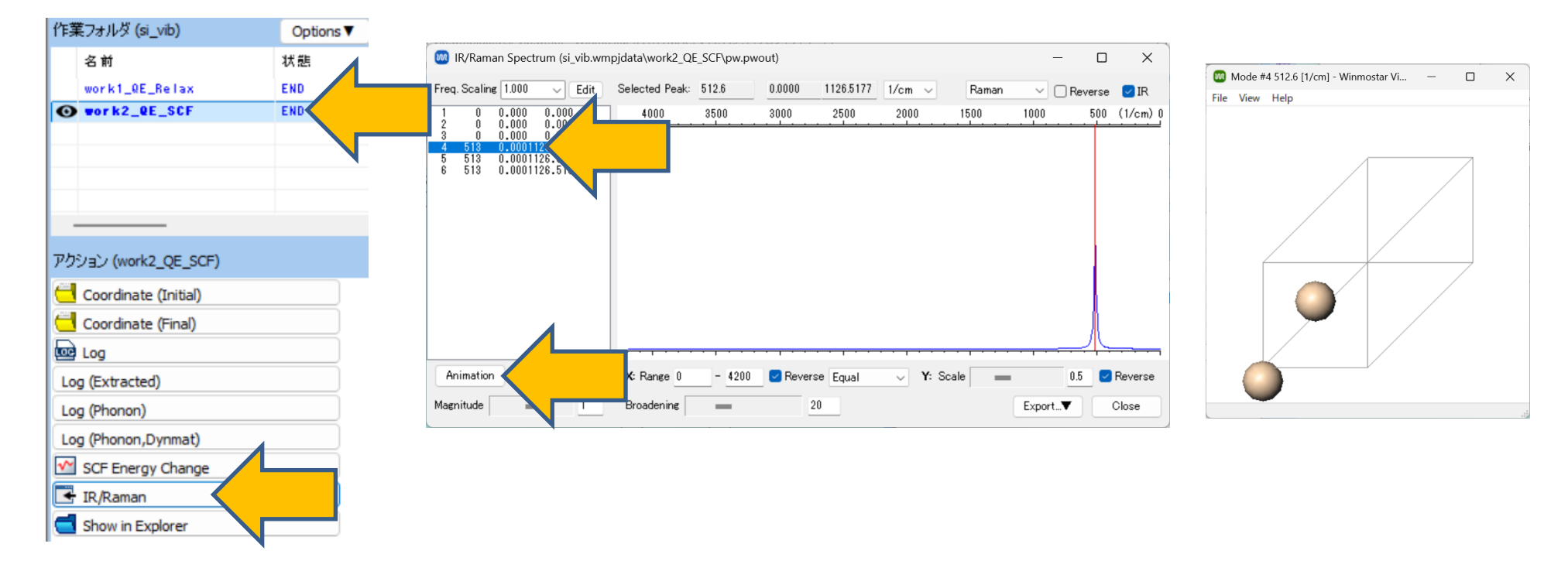

#### IV.結果解析 IR・ラマンスペクトル

- 1. アクションでLog (Phonon)をクリックし、フォノン計算のログファイルを開きます。
- 2. 誘電率は、最後に出現するDielectric constant in cartesian axisの後に表示されています。

※ K点分割数を上げることで実験値に近づきます。K点分割数の調整方法は<u>QE基礎編</u> <u>チュートリアル</u>を参照してください。

| Converge                   | nce has been achiev                                     | ed                                           |                                                    |
|----------------------------|---------------------------------------------------------|----------------------------------------------|----------------------------------------------------|
| Number o<br>List of<br>1   | f q in the star =<br>q in the star:<br>0.000000000 0.00 | 1<br>00000000 0.00000                        | 00000                                              |
| Die                        | lectric constant in                                     | cartesian axis                               |                                                    |
| (<br>(<br>(                | 18.905618249<br>-0.000000000<br>-0.000000000            | -0.000000000<br>18.905618249<br>-0.000000000 | -0.000000000 )<br>-0.000000000 )<br>18.905618249 ) |
| Eff                        | ective charges (d F                                     | orce / dE) in ca                             | rtesian axis without                               |
| at<br>Ex (<br>Ey (<br>Ez ( | om 1 SI Mean<br>-0.61116<br>0.00000<br>0.00000          | Z*: -0.61<br>0.00000<br>-0.61116<br>0.00000  | 116<br>0.00000 )<br>-0.00000 )<br>-0.61116 )       |

**Winmostar** Copyright 2008-2025 X-Ability Co., Ltd.

#### V. 計算の実行 フォノン分散

- 1. **(ワークフロー設定**)をクリックします。
- 2. 「継続ジョブを実行しますか?…」と表示されたらいいえをクリックします。
- 3. Quantum ESPRESSO Workflow Setupウィンドウで、PresetからPhonon (DFPT, Dispersion)を選択します。
- (計算精度を落として計算を早く終了させたい場合はPrecisionを「Low」に変更します。)
- 4. OKをクリックし、ジョブの設定ウィンドウで適宜設定した後実行をクリックします。
  - ph.xが対称性由来の異常終了を起こす場合は、構造最適化後の構造に対し**固体|対称性** を考慮して結晶構造を調整を実行してからフォノン計算を実行してください。

| 情報 | ×                                            |
|----|----------------------------------------------|
| 1  | 継続ジョブを実行しますか?<br>いいえの場合は表示中の構造で新規ジョブが作成されます。 |
|    | (はい(Y) いいえ(N)                                |
|    |                                              |
|    |                                              |

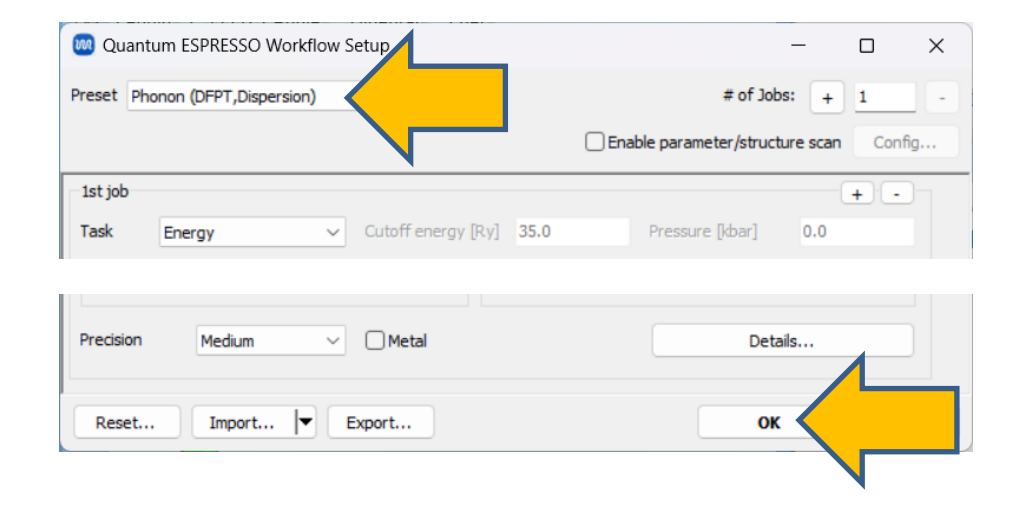

# VI.結果解析 フォノン分散

- 計算が終了して作業フォルダの状態がEND(青)に変化した後、作業フォルダで work3\_QE\_SCFをクリックして、アクションでPhonon Band Structureをクリックする と、Phonon Band Structureウィンドウが出現し、フォノン分散曲線が得られます。
- 2. 確認後Closeをクリックします。

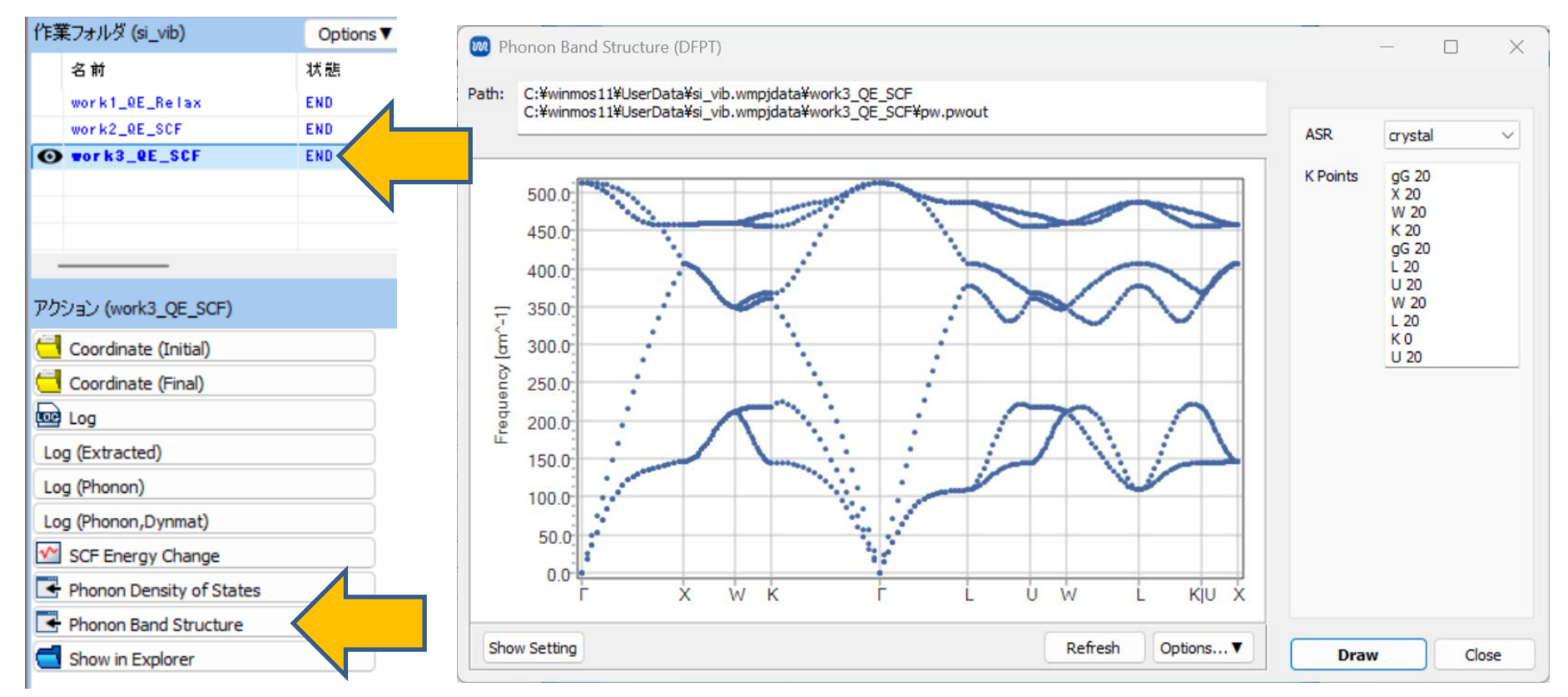

# VI.結果解析 フォノン分散

- **1. アクション**で**Phonon Density of States**をクリックすると、Phonon Density of States ウィンドウが出現し、フォノン状態密度が得られます。
- 2. 確認後Closeをクリックします。

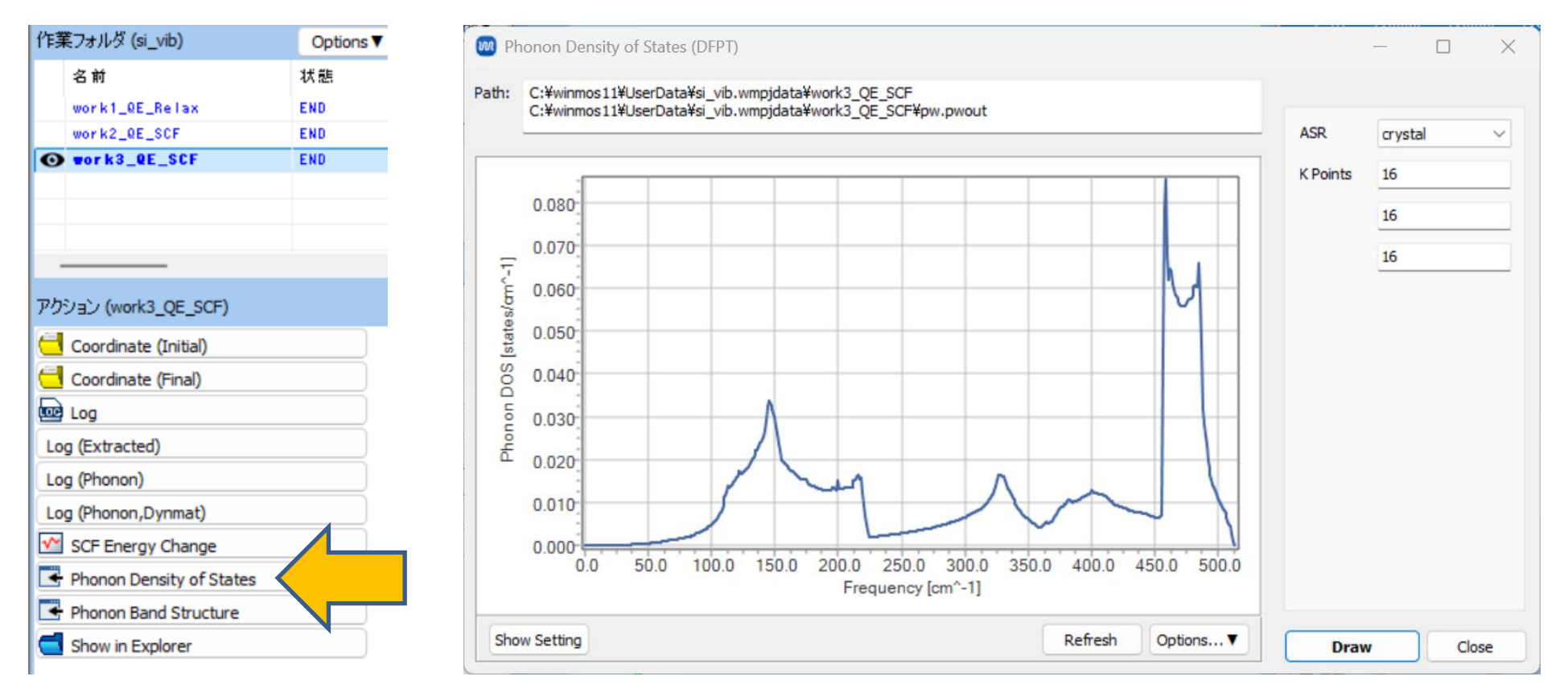

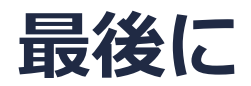

• 各機能の詳細を調べたい方は<u>ユーザマニュアル</u>を参照してください。

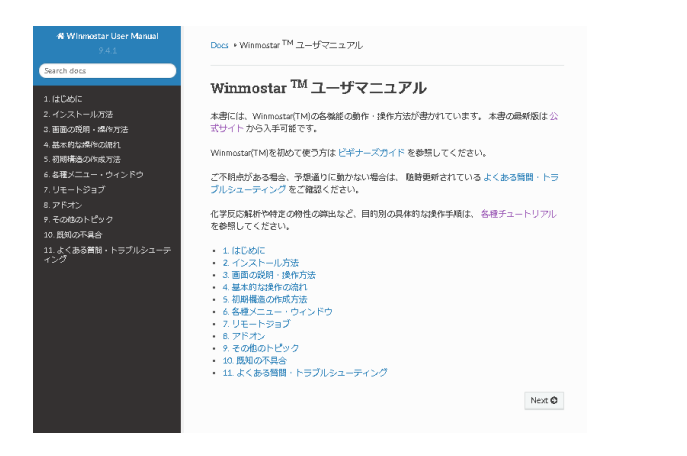

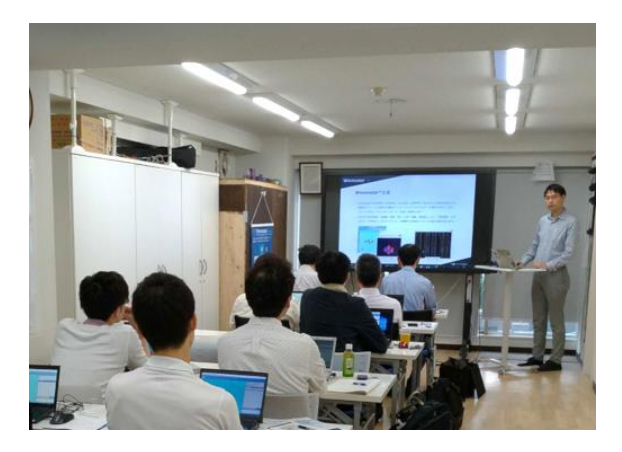

<u>ユーザマニュアル</u>

<u>Winmostar 講習会</u>の風景

- 本書の内容の実習を希望される方は、<u>Winmostar導入講習会</u>、<u>Winmostar基礎講習会</u>、 または<u>個別講習会</u>の受講をご検討ください。(詳細はP.2)
- 本書の内容通りに操作が進まない場合は、まずよくある質問を参照してください。
- よくある質問で解決しない場合は、情報の蓄積・管理のため、お問合せフォームに、不具合の 再現方法とその時に生成されたファイルを添付しご連絡ください。

以上